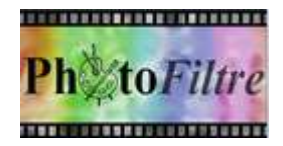

# Installation du logiciel PhotoFiltre 7

*PhotoFiltre 7* est un logiciel de retouches photo **gratuit**. Sorti le 6/01/2012 il fait suite à PhotoFiltre (version 6.5.6). Il a un noyau commun à *PhotoFiltre Studio* sans en avoir toutes les possibilités. Mais il intègre les calques et la gestion de la transparence

## 1. Télécharger la nouvelle version du logiciel *PhotoFiltre 7*

Le fichier d'installation se trouve actuellement sur le site officiel de *PhotoFiltre Studio* : http://www.photofiltre-studio.com/

Sur la page d'accueil de *PhotoFiltre Studio*, cliquer sur le lien *Français*.

La page *Informations* s'affiche à l'écran avec la présentation des différentes versions de *PhotoFiltre* existantes.

Cliquer sur le lien PhotoFiltre 7.

En cliquant sur le lien *PhotoFiltre Z* une page *Présentation* s'est affichée.

Cliquer sur le lien *version française avec installeur*.

Photi<sup>r</sup>iltre 7 est proposé en version freeware pour les utilisations privées ou à but non lucratif. Pour les utilisations commerciales ou professionnelles il est nécessaire de possèder une licence PhotoFiltre Studio X.

PhotoFiltre 7.1.2 / Version française avec installeur (5 Mo) PhotoFiltre 7.1.2 / Version française au format zip (5.3 Mo) Version portable pour clé US8

Windows affiche un message d'avertissement de sécurité
- soit sous forme de fenêtre Windows (Windows XP)
- soit sous forme de bandeau, en bas de l'écran (Windows Vista et Seven et Internet Explorer).
Le message propose 3 choix : Exécuter, Enregistrer, Annuler pour le fichier pf7-setup-fr.exe
Pour mieux contrôler l'installation, et conserver le fichier téléchargé, cliquer sur Enregistrer.

MMD février 2014

#### Téléchargement avec Windows XP

Windows XP affiche une nouvelle boite de dialogue : la fenêtre Enregistrer sous.

Cliquer sur la flèche basse à droite de l'encadré *Enregistrer dans:* pour ouvrir une liste déroulante qui permet de sélectionner le dossier d'enregistrement.

Créer si besoin un nouveau dossier pour enregistrer ce fichier en cliquant sur l'icône *Créer un nouveau dossier*. Dans ce cas, renommer ce *Nouveau dossier*, par un clic **droit** sur le texte *Nouveau dossier*. Saisir un nom comme *Téléchargements*. Appuyer sur la touche *Entrée* pour valider.

Le dossier de téléchargement étant sélectionné, cliquer sur *Enregistrer*. Selon votre système de connexion le temps de téléchargement est plus ou moins long.

Une fenêtre vous informe que le téléchargement est terminé. Cliquer sur le bouton *Ouvrir le dossier* pour vérifier que le fichier téléchargé est présent dans le dossier indiqué dans la fenêtre d'enregistrement.

#### Téléchargement avec Windows Vista et Seven

Il existe, par défaut, un dossier *Téléchargements* dans la configuration de *l'Explorateur Windows* de ces 2 versions.

Par défaut, tout fichier téléchargé est enregistré dans ce dossier.

A la fin du téléchargement Windows affiche un nouveau message, en bandeau, au bas de l'écran. Cliquer sur Afficher les téléchargements. Windows affiche alors le dossier Téléchargements.

Un fichier dont le nom est *pf7-setup-fr.exe* a été enregistré. Celui-ci va vous permettre d'installer le programme correspondant, *PhotoFiltre 7* gratuit.

### 2. Installer l'application.

- Fermer toutes les applications ouvertes sur votre PC.
- Ouvrir l'Explorateur Windows
- Ouvrir le dossier contenant le fichier *pf7-setup-fr.exe*.
- Double-cliquer sur pfs-setup-fr.exe pour installer l'application

Dans Windows XP s'affiche la fenêtre ci-dessus.

- Cliquer sur Exécuter
- Dans Windows Vista ou Seven dans la fenêtre affichée
  - cliquer sur Oui, pour autoriser l'exécution
  - Pour toutes les versions Windows, la fenêtre ci-contre s'affiche à l'écran
  - Cliquer sur Suivant ------
  - La fenêtre ci-contre s'affiche à l'écran
  - Cliquer sur J'accepte

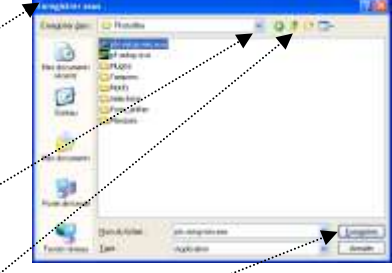

leléchargement termin

teléchargé :

Larry ris in another t

nuste de avanahotofilmere

251 Koran Sia

117 Ko katom

Eviner cette borte de dialogue à la în du télécharge nord

Executer Euvrit in doosier

C (Decumenta) (characteristic)

Ferner

| Children on lager | n n'n pas positive visitie. Voolasi-voor voolaant ooks.<br>1417 |
|-------------------|-----------------------------------------------------------------|
| -                 | Now: pherostage one                                             |
| -                 | Edea: Edeas konses                                              |
|                   | Tige: App-destar                                                |
|                   | Example - door and a distright an 45 deep to                    |
|                   | Enter Inde                                                      |
| E him             | to be seen and the same time                                    |

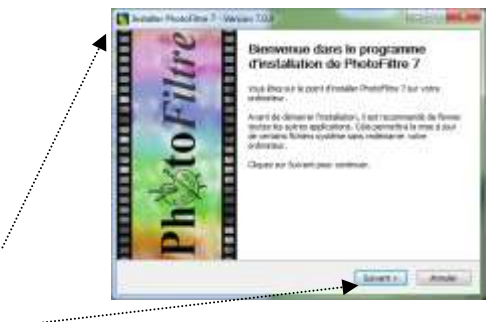

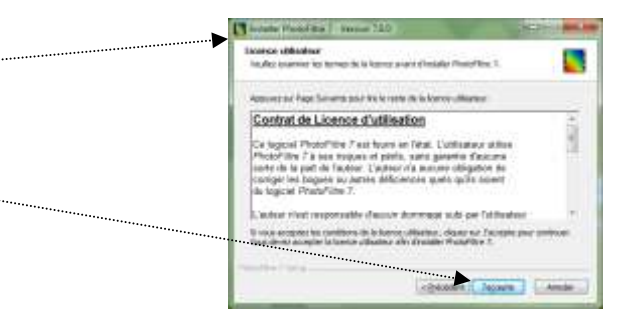

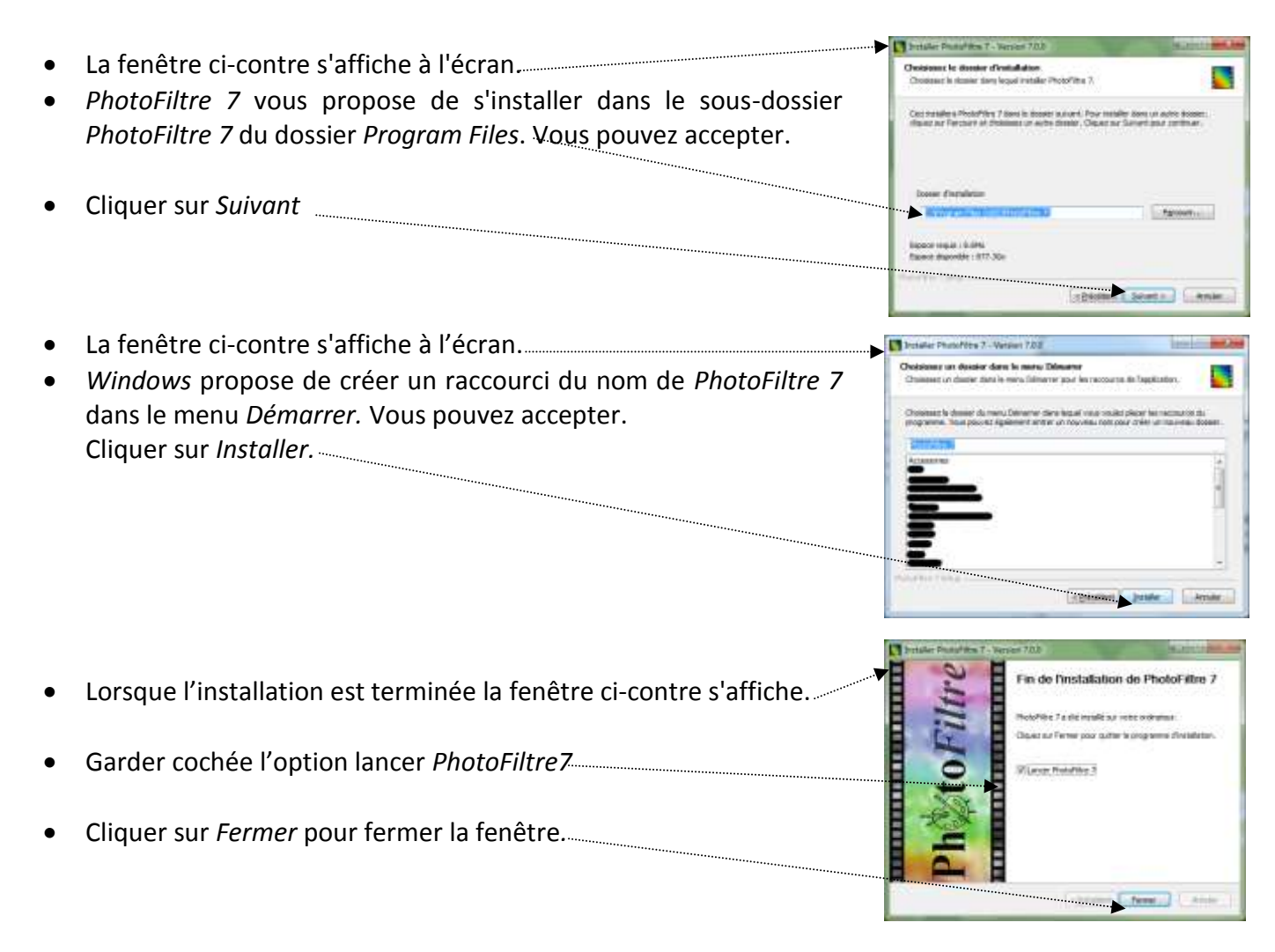

Si l'option Lancer PhotoFiltre 7est restée cochée, la fenêtre de *PhotoFiltre 7* s'affiche à l'écran

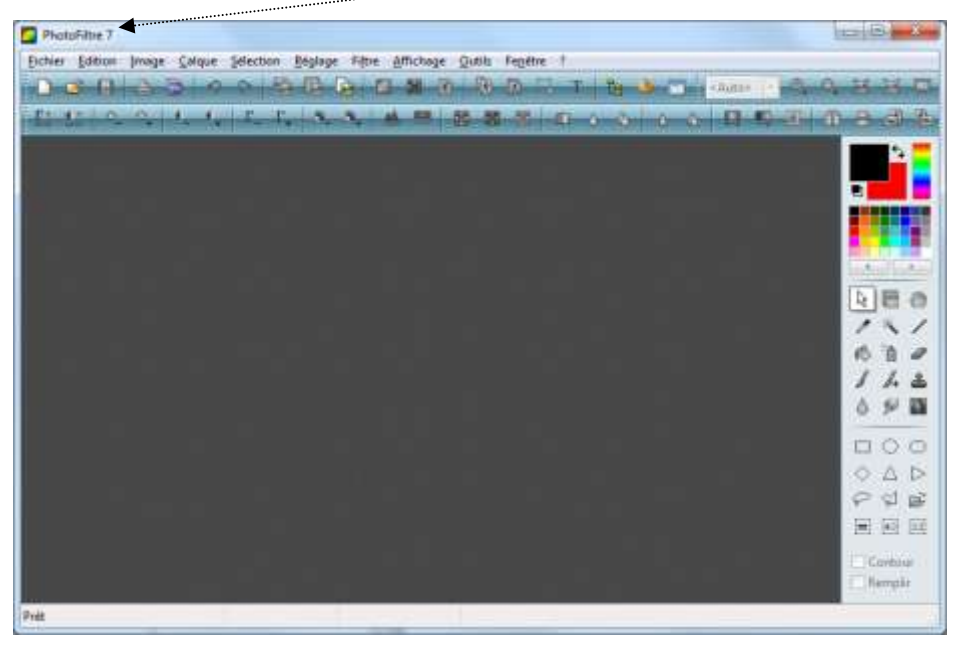

Consulter la Fiche 2 : PhotoFiltre 7 en bref, pour une première approche.